# CARRIER 360<sup>™</sup> BY J.B. HUNT DRIVER ASSIGNMENT - MULTIPLE LOADS

### Quick Reference Guide

y Loads in Carrier 360 allows you to assign drivers to both single loads and multiple loads. Use this guide to learn how to assign a driver to multiple loads.

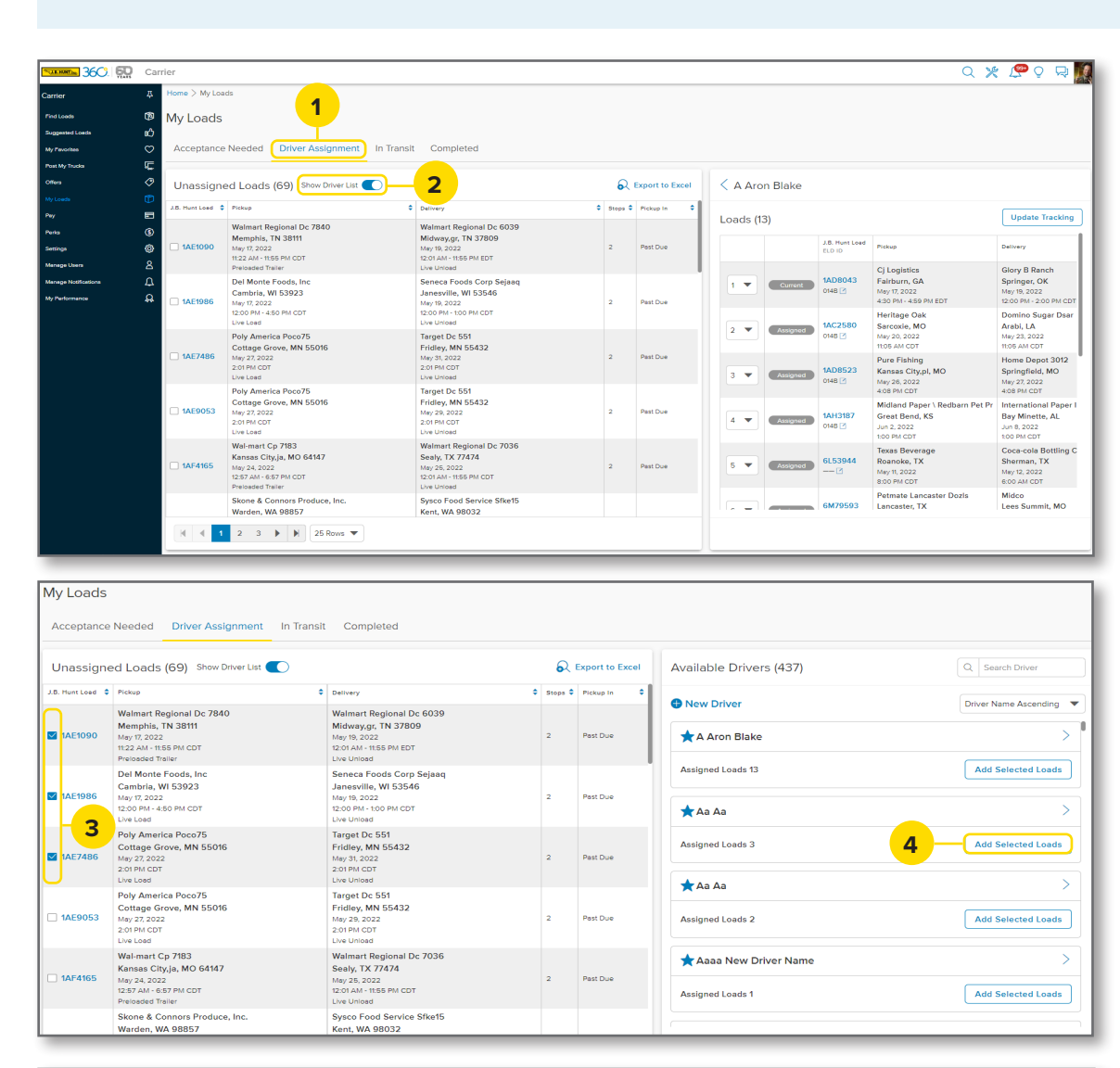

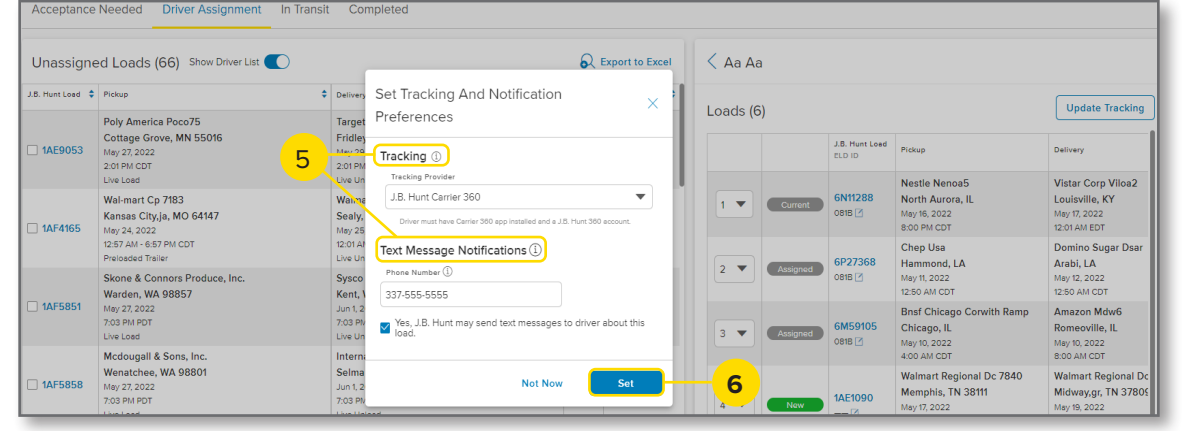

#### 1. Driver Assignment

J.B. HUNT

After navigating to the **My Loads** screen, click on the **Driver Assignment** tab.

#### 2. Show Driver List

When assigning a driver to multiple loads, click the **Show Driver List** toggle to turn it on.

#### 3. Select Loads

Select the check boxes for the loads you want to assign. Notice the list of available drivers display on the split screen on the right.

**Note:** From here, you can search for drivers, scroll through the list of drivers or add a new driver.

#### 4. Add Selected Loads

Click the **Add Selected Loads** button to assign the selected loads to the desired driver.

## 5. Tracking and Notification

Select the **Tracking Provider** that best suits the situation. If **Text Message Notifications** are enabled, the driver will recieve a link to the J.B. Hunt Carrier 360 app to view their current assignment.

#### 6. Set and Submit

Click **Set** to save your preferences.

**Note:** Once you click Set, the pop-up box will disappear and you will click **Submit** on the bottom of the screen.

After submitting, the load can be found in the **In Transit** tab.